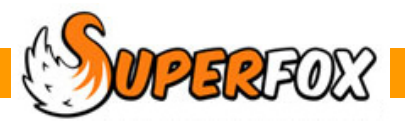

# THE SETTING LEDGER

The **Setting Ledger** allows you to view all of the setting transactions flexibly. If you want to look in detail at an aspect of your setting finances then this is the place to go! Using the Setting Finances tutorial data:

Go > Home > Management Reports > Setting Finances > Setting Ledger >

When you get to the Setting Ledger click on the Date Range button and set a date range of:

01-July-2012 to 31-August-2013

This will show all of the setting transactions in the example tutorial data.

| Choose A Date R                                                         | ange                                               |                                           |             |          |            |                            |               |
|-------------------------------------------------------------------------|----------------------------------------------------|-------------------------------------------|-------------|----------|------------|----------------------------|---------------|
| Start date: 01 July 2012                                                |                                                    | End date: 31                              | August 201  | 3        |            | Date Range                 |               |
| View Transaction                                                        | <u>15</u>                                          |                                           |             |          |            |                            |               |
| Date Income                                                             | Expenditure Rec                                    | . Category                                |             | Expense  | Payment    | Description                |               |
| 25 Jul 2012 £2,500.00                                                   |                                                    | Other Incom                               | e           | None     |            | Start Up Revenue Grant     |               |
| 26 Jul 2012                                                             | £300.00                                            | Activities and                            | d Materials | Capital  | Card       | Imaginitive play equipment |               |
| 27 Jul 2012                                                             | £621.95 🛛                                          | Activities and                            | d Materials | Capital  | Card       | Art and craft equipment an | nd materials  |
| 27 Jul 2012                                                             | £500.00                                            | Activities and                            | d Materials | Capital  | Card       | Construction toys          |               |
| 30 Jul 2012                                                             | £727.90                                            | Activities and                            | d Materials | Capital  | Card       | Electrical Equipment       |               |
| 01 Aug 2012                                                             | £250.00                                            | Premises Exp                              | penses      | Revenue  | CHQ 100003 | Setting Rent               |               |
| 02 Aug 2012                                                             | £1,439.98 🛛                                        | Activities and                            | d Materials | Capital  | Card       | Computer equipment         |               |
| 05 Aug 2012                                                             | £295.00                                            | Activities and                            | d Materials | Capital  | Card       | Books and entertainment m  | nedia 👻       |
| Total selected income:                                                  |                                                    | Total select                              | ed expendit | ure:     |            | Cash Flow:                 |               |
| Items to Show                                                           | Income                                             |                                           |             |          |            | Expenditure                |               |
| Include                                                                 | Туре                                               | Category I                                | Name        | Indude   |            | Type Cate                  | gory Name 🔺   |
|                                                                         | Fee Income                                         | Fee In                                    | come        | <b>V</b> |            | Variable Activities and    | d Materials ≡ |
|                                                                         | Other Income                                       | Other In                                  | come        | <b>V</b> |            | Fixed S                    | Staff Costs   |
|                                                                         |                                                    |                                           |             | <b>V</b> |            | Fixed Premises             | Expenses      |
|                                                                         |                                                    |                                           |             | <b>V</b> |            | Fixed Admin                | Expenses 👻    |
| Clea                                                                    | ar All Select                                      | All                                       |             |          | Clea       | r All Select All           |               |
|                                                                         |                                                    |                                           | etailed Fee | Income   | V          | /iew Selected View Al      | l Help        |
| You can choose v<br>by clicking in the<br>turn the categories           | vhich categorie:<br>'Items to Sho<br>s on and off. | s are shown<br>w' boxes to                | Items to    | Show     | I          | income<br>Type Cate        | egory Name    |
| The categories to<br>displayed here so<br>the ledger as if<br>accounts. | hat you have<br>you will be abl<br>you were usin   | set up are<br>le to work in<br>g your own |             | C        | Oth        | er Income O                | ther Income   |

To help you get at the information you need the main list of transactions can be sorted by clicking on the column headers. Sorting using the description text column is especially useful if your descriptions are clear and consistent.

### **Instant Cash Flow!**

When you have sorted and filtered the setting transactions to your satisfaction you can select transactions in the list.

| Date        | Income       | Expenditure | Rec.     | Category                 | Expense | Payment    | Description       |                       | •    |
|-------------|--------------|-------------|----------|--------------------------|---------|------------|-------------------|-----------------------|------|
| 25 Jul 2012 | £2,500.00    |             | <b>V</b> | Other Income             | None    |            | Start Up Reven    | ue Grant              |      |
| 26 Jul 2012 |              | £300.00     | <b>V</b> | Activities and Materials | Capital | Card       | Imaginitive play  | equipment             |      |
| 27 Jul 2012 |              | £621.95     | <b>V</b> | Activities and Materials | Capital | Card       | Art and craft ed  | uipment and materials |      |
| 27 Jul 2012 |              | £500.00     | <b>V</b> | Activities and Materials | Capital | Card       | Construction to   | ys                    |      |
| 30 Jul 2012 |              | £727.90     | <b>V</b> | Activities and Materials | Capital | Card       | Electrical Equipr | nent                  |      |
| 01 Aug 2012 |              | £250.00     | <b>V</b> | Premises Expenses        | Revenue | CHQ 100003 | Setting Rent      |                       |      |
| 02 Aug 2012 |              | £1,439.98   | <b>V</b> | Activities and Materials | Capital | Card       | Computer equip    | ment                  |      |
| 05 Aug 2012 |              | £295.00     | 1        | Activities and Materials | Capital | Card       | Books and ente    | rtainment media       | -    |
| Total sele  | cted income: | £           | 2,500.00 | Total selected expendit  | ture:   | £3,589.83  | 3 Cash Flow:      | -£1,089               | 9.83 |
|             |              |             |          |                          |         |            |                   | 1                     | Ì    |

The total income, expenditure and cash flow will be displayed at the bottom of the list.

### **Tip! Selecting Multiple Rows**

To select multiple rows hold down the keyboard **Ctrl** key on your keyboard while you click on the rows you need to select or deselect them.

To select a continuous range of rows click normally on the first row you need, then hold down the **Shift** key on your keyboard while you click on the last row that you need. Both rows and all of the intermediate rows will be included.

You can combine both methods to make your selection.

### **Printing The Setting Ledger Information**

You will probably use the ledger most to examine a particular aspect of your setting finances and you may want to print or save a copy of the ledger for your own reference or to use in a meeting.

There are two buttons at the bottom of the ledger that produce printable reports:

View All

View All reports on of all the transactions in the list ...

View Selected

View Selected reports on your current selection (blue lines above) only.

Both reports will show the transactions exactly as they appear on screen, in the same sort order, with the same filters applied and with the total income, expenditure and cash flow at the bottom of the report.

As usual you can print the reports or save as a PDF or in an Office format.

### **Detailed Fee Income**

The remaining Detailed Fee Income button shows a detailed breakdown of any fee income transferred / posted from the Payments received form. More about this in the next section.

# Transferring Family Fee Income To The Setting Ledger

You do not need to transcribe the family payments received into the Setting Transactions form manually you can transfer them directly from the familiar Family Account s > Payments Received form.

#### Go > Home > Family Accounts > Payments Received >

Reconcile and Transfer

Click the Reconcile and Transfer button at the bottom of the Payments Received form.

The Reconcile and Transfer to Ledger form will pop up. This allows you to check the un-reconciled payments received and then transfer them to the setting ledger with a date of your choice.

Start by choosing a date range that includes the payments received that should be appearing on your bank statement.

| Recor Date Ra                            | ncile and                          | l Transfer to | Ledger    |             |            |               |         |            |                                   | x    |  |
|------------------------------------------|------------------------------------|---------------|-----------|-------------|------------|---------------|---------|------------|-----------------------------------|------|--|
| Start da                                 | te: 01 J                           | uly 2012      |           | End date: 3 | 1 August 2 | 2013          |         | Date Range | ]                                 |      |  |
| Cash/0                                   | Cheques                            | (0/34) SO/D   | D/BACS (0 | /3) Voucher | s (0/11)   | Other (0/1)   |         |            |                                   |      |  |
| Sel                                      | Day                                | Date          | Name      |             | Туре       | Amount        | Rec.    | Rec. Date  | Notes                             |      |  |
|                                          | Tue                                | 16 Jul 2013   | Mrs Ama   | nda Door    | Voucher    | £100.00       |         |            | Dreadco Vouchers : DR 1234 abc 1  |      |  |
|                                          | Tue                                | 16 Jul 2013   | Mrs Ama   | nda Door    | Voucher    | £30.00        |         |            | Dreadco Vouchers : DR 1234 abc 2  |      |  |
|                                          | Sat                                | 13 Jul 2013   | Mr Josep  | oh Whale    | Voucher    | £50.00        |         |            | Busy Termites : A 1234567890 K    | =    |  |
|                                          | Sat                                | 13 Jul 2013   | Mr Josep  | oh Whale    | Voucher    | £50.00        |         |            | Busy Termites : A 1234567890 B    |      |  |
|                                          | Sat                                | 13 Jul 2013   | Mr Josep  | oh Whale    | Voucher    | £50.00        |         |            | Busy Termites : A 1234567890 J    |      |  |
|                                          | Thu                                | 11 Jul 2013   | Mrs Harr  | iet Hedge   | Voucher    | £60.00        |         |            | Busy Termites : A 1234567890 D    |      |  |
|                                          | Thu                                | 11 Jul 2013   | Mrs Harr  | iet Hedge   | Voucher    | £60.00        |         |            | Busy Termites : A 1234567890 E    |      |  |
|                                          | Thu                                | 11 Jul 2013   | Mrs Harr  | iet Hedge   | Voucher    | £60.00        |         |            | Busy Termites : A 1234567890 F    |      |  |
|                                          | Wed                                | 10 Jul 2013   | Mrs Aliso | on Fox      | Voucher    | £40.00        |         |            | XYZ Voucherco : xyz 12345 67890 a | a 🔻  |  |
| <                                        |                                    |               |           |             |            |               |         |            |                                   | •    |  |
| Clear                                    | r All                              | Select All    |           |             | Show P     | Previously Re | concile | ed .       | Total Payments:                   | 0.00 |  |
| Transfer                                 | r as Inco                          | me Category:  | Fee Inco  | me          |            |               | •       | ]          |                                   |      |  |
| Transfer on Date: Wednesday 31 July 2013 |                                    |               |           |             |            |               |         |            |                                   |      |  |
|                                          | Reconcile and Transfer Finish Help |               |           |             |            |               |         |            |                                   |      |  |

The payments received are sorted onto four different tabs:

- Cheque / Cash The Cheque and Cash payments received from parents.
- SO / DD / BACS Standing Orders, Direct Debits and bank transfers.
- Vouchers Childcare voucher payments.
- Other Other types of payment (card payments, gold bullion...)

This sorting makes it easy to check the payments received against your bank statement and paying-in book.

For cash and cheque payments you might also find the *Family Accounts > Bank Paying-In Summary >* report useful to relate your paying-in book to the family payments received listed here.

In some local authority areas the **Select All** button and the option to **Show Previously Reconciled** payments received have been removed.

Software for Childcare Superheroes. © Helios Computing Ltd.

## **Selecting Payments Received To Transfer**

Arm yourself with your bank records and follow these simple steps:

- 1. Check the payments received on one tab at a time
- 2. Look at your bank records and click on the payments in the list that make up a single item on your statement.
  - As you click items the 'Sel' (selected) column will show a tick
  - The rows that have previously been selected in this group will be coloured pink.
  - The total amount selected is displayed to help you match the selection with the statement.

| ſ | 🔳 Re                                                                    | Reconcile and Transfer to Ledger |               |                   |            |        |      |                |                                |          |  |  |  |
|---|-------------------------------------------------------------------------|----------------------------------|---------------|-------------------|------------|--------|------|----------------|--------------------------------|----------|--|--|--|
|   | Date                                                                    | Date Range:                      |               |                   |            |        |      |                |                                |          |  |  |  |
|   | Start                                                                   | t date: 0                        | 1 July 2012   | End date: 31      | August 20: | 13     | Da   | ate Range      |                                |          |  |  |  |
|   | Cash/Cheques (0/34) SO/DD/BACS (0/3) Vouchers (4/11) Other (0/1)        |                                  |               |                   |            |        |      |                |                                |          |  |  |  |
|   | Se                                                                      | el Day                           | Date          | Name              | Туре       | Amount | Rec. | Rec. Date      | Notes                          | -        |  |  |  |
|   |                                                                         | Tue                              | 16 Jul 2013   | Mrs Amanda Door   | Voucher    | £30.00 |      |                | Dreadco Vouchers : DR 1234 abc | 2        |  |  |  |
|   |                                                                         | Sat                              | 13 Jul 2013   | Mr Joseph Whale   | Voucher    | £50.00 |      |                | Busy Termites : A 1234567890 K |          |  |  |  |
|   |                                                                         | Sat                              | 13 Jul 2013   | Mr Joseph Whale   | Voucher    | £50.00 |      |                | Busy Termites : A 1234567890 B | Ξ        |  |  |  |
|   |                                                                         | Sat                              | 13 Jul 2013   | Mr Joseph Whale   | Voucher    | £50.00 |      |                | Busy Termites : A 1234567890 J |          |  |  |  |
|   |                                                                         | Thu                              | 11 Jul 2013   | Mrs Harriet Hedge | Voucher    | £60.00 |      | 1              | Busy Termites : A 1234567890 D |          |  |  |  |
|   |                                                                         | Thu                              | 11 Jul 2013   | Mrs Harriet Hedge | Voucher    | £60.00 |      | *0             | Busy Termites : A 1234567890 E |          |  |  |  |
|   |                                                                         | Thu                              | 11 Jul 2013   | Mrs Harriet Hedge | Voucher    | £60.00 |      |                | Busy Termites : A 1234567890 F |          |  |  |  |
|   |                                                                         | Wed                              | 10 Jul 2013   | Mrs Alison Fox    | Voucher    | £40.00 |      |                | XYZ Voucherco : xyz 12345 678  | -        |  |  |  |
|   | Clear All Select All Show Previously Reconciled Total Payments: £210.00 |                                  |               |                   |            |        |      |                |                                |          |  |  |  |
|   | Tran                                                                    | isfer as Ii                      | ncome Categor | ry: Fee Income    |            |        | •    |                |                                |          |  |  |  |
|   | Transfer on Date: Wednesday 31 July 2013                                |                                  |               |                   |            |        |      |                |                                |          |  |  |  |
|   |                                                                         |                                  |               |                   |            |        | Reco | oncile and Tra | ansfer Finish Help             | <b>,</b> |  |  |  |
|   |                                                                         |                                  |               |                   |            |        |      |                |                                |          |  |  |  |

- 3. When you have selected all of the payments that make up the single bank statement item:
  - Choose a fee income category (your categories are selectable).
  - Set the 'Transfer on Date' to be the date that appears for the item on your statement
- 4. When you are satisfied that your selection is correct you can transfer them to the Setting Ledger using the Reconcile and Transfer button.

Reconcile and Transfer

Payments that you transfer will be automatically marked as reconciled.

- 5. When you have finished transferring payments click the Finish button to leave the form
- \* **IMPORTANT** \* If you make an error with the reconcile and transfer process and your program is in Permanent Reconcile mode you will need to restore a backup or enter a correction in the Setting Ledger.

# Fee Income Groups In The Setting Ledger

The payments received are transferred to the Setting Ledger with the fee income category that you chose and the date that you selected.

The transferred payments will be grouped together by their payment method. The voucher payments are grouped together by voucher company. This helps to keep the Setting Ledger concise and easy to relate to the bank statement.

| Date        | Income  | Expenditure | Rec.         | Category   | Expense | Payment Type | Description                |
|-------------|---------|-------------|--------------|------------|---------|--------------|----------------------------|
| 30 Sep 2012 | £252.00 |             | 1            | Fee Income | None    |              | Cash                       |
| 30 Sep 2012 | £882.50 |             | <b>V</b>     | Fee Income | None    |              | Cheques                    |
| 30 Sep 2012 | £220.50 |             | <b>V</b>     | Fee Income | None    |              | Standing Orders            |
| 30 Sep 2012 | £200.00 |             | <b>V</b>     | Fee Income | None    |              | BACS                       |
| 30 Sep 2012 | £100.00 |             | <b>V</b>     | Fee Income | None    |              | Vouchers: XYZ Voucherco    |
| 30 Sep 2012 | £150.00 |             | <b>V</b>     | Fee Income | None    |              | Vouchers: Dreadco Vouchers |
| 30 Sep 2012 | £350.00 |             | <b>V</b>     | Fee Income | None    |              | Vouchers: Busy Termites    |
| 30 Sep 2012 | £126.00 |             | $\checkmark$ | Fee Income | None    |              | Other: Gold Bullion        |

# Auditing Fee Income

If you need work with a complete breakdown of the payments received that make up the Fee Income transactions in the Setting ledger you can easily do so.

Click on the Detailed Fee Income button at the bottom of the Setting Ledger.

The report will retrieve payments received records based on the date range that you supply.

The date range will be used to find the payments received based on their Setting Ledger date by default.

| Specify Date | Range    |      |                    |       | $\overline{\mathbf{h}}$      | <u> </u> | ٢   |  |  |  |
|--------------|----------|------|--------------------|-------|------------------------------|----------|-----|--|--|--|
| Start date   |          |      | End                | date  |                              |          |     |  |  |  |
| 14 June      | 2012     |      | 14                 | June  | 2012                         |          |     |  |  |  |
|              | -        |      |                    |       |                              |          |     |  |  |  |
| Days:        | 1        |      | Use Received Dates |       |                              |          |     |  |  |  |
| Weeks:       | Weeks: 0 |      |                    |       | (Instead of Ledger Transfer) |          |     |  |  |  |
|              |          |      |                    |       |                              |          |     |  |  |  |
|              |          | ОК   |                    | Cance |                              | Help     | ן ר |  |  |  |
|              |          | 2.11 |                    |       |                              |          |     |  |  |  |

Detailed Fee Income

If you tick the 'Use Received Dates' box the payments received will be chosen based on the original Payment Received date instead. This allows you to investigate the fee income from either point of view. (It is conceivable the a payment of interest may have been stored in the setting for a long time before being banked.)

When you click OK SuperFox will generate a detailed report that details the fee income associated with the setting transactions in the chosen date range.

# End

**UPERFOX** Software for Childcare Superheroes. © Helios Computing Ltd.